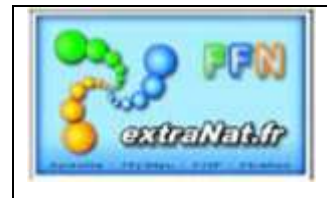

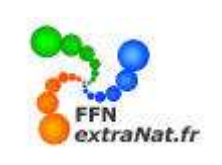

# FICHE PO-4 : LES OPERATIONS DE SYNCHRONISATION SUR extraNat Pocket

<u>Note</u>: Ce document traite des opérations de synchronisation des données (licences, performances, etc..) et de la mise à jour l'application entre le serveur FFN et votre application locale extraNat Pocket.

### 1. OPERATIONS DE SYNCHRONISATION (menu)

Le module 'Opération de synchronisation' vous permet de mettre à jour le logiciel et les données référence contenues sur votre clé locale. **Cette mise à jour nécessite une connexion INTERNET** car la mise à jour se fait à partir des données références disponibles sur extraNat (serveur FFN)

*Procédures de synchronisation :* 

# *Etape 1*- Sélectionner l'option 'Opérations de synchronisation' dans le menu principal

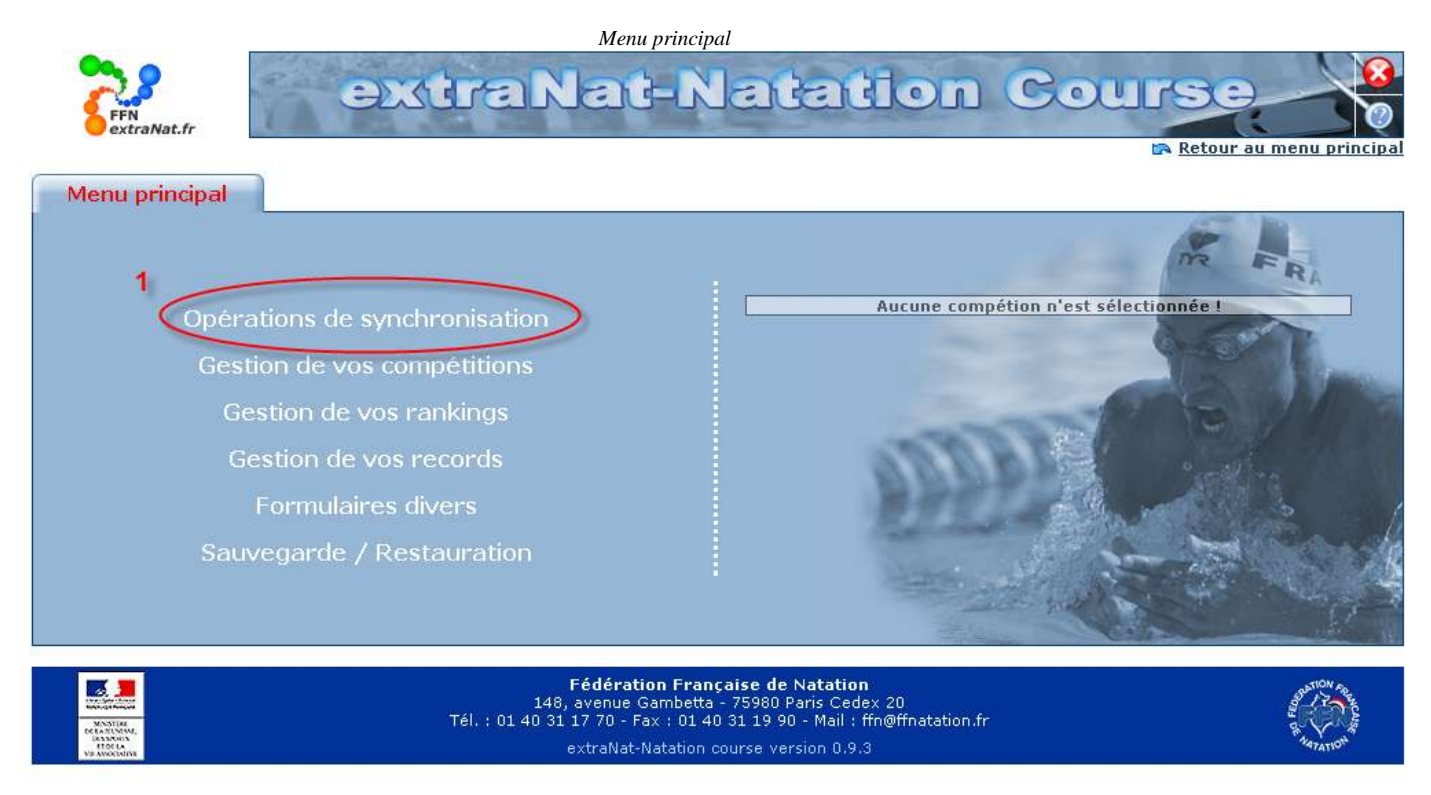

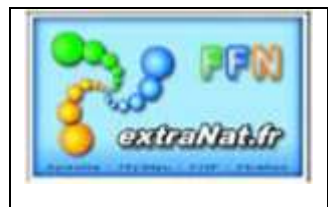

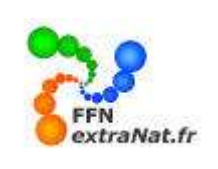

### L'écran 'Synchronisation apparaît :

Les mises à jour sont classées selon 3 catégories, 'Mises à jour obligatoires' pour le logiciel, 'Mises à jour conseillées' pour les données licences, structures FFN et records, 'Mises à jour facultatives' pour les records.

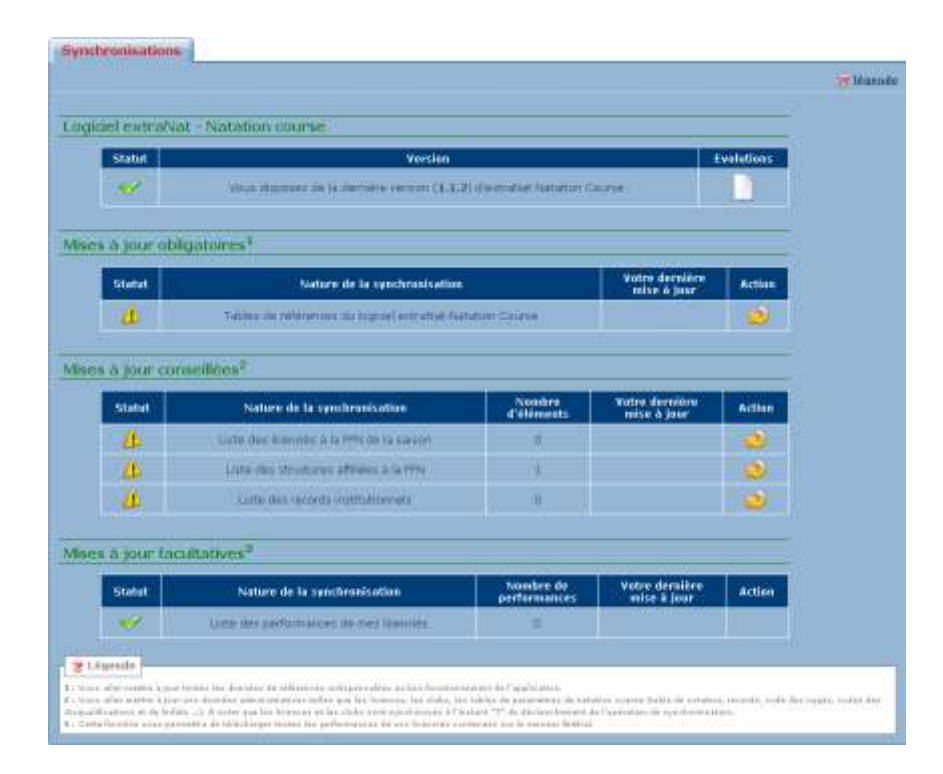

# Définition des icônes en présence :

La colonne 'STATUT' vous indique l'état de synchronisation de vos données locales :

- L'icône vous indique que les données sont à jour et ne nécessitent pas une nouvelle synchronisation
- -L'icône vous indique qu'une synchronisation des données est nécessaire.
- Le bouton 'ACTION' vous permet de lancer la synchronisation des données.
- L'icône animé 📝 apparaitra durant le temps de la mise à jour

**<u>Rappel</u>**: Votre connexion INTERNET doit être active pour lancer une synchronisation des données.

Panneau de Légende de l'onglet 'Synchronisation'

#### 🔭 Légende

<sup>1 :</sup> Avec cette version vous disposerez de la toute dernière version du logiciel extraNat-Natation course

Vous allez mettre à jour vos données administratives telles que les licences, les clubs, les tables de paramètres de natation course (table de cotation, records, code des nages, codes des disqualifications et de forfait, ...). A noter que les licences et les clubs sont synchonisés à l'instant "T" du déclenchement de l'opération de synchronisation.
 Cette fonction vous permettra de télécharger toutes les performances de vos licenciés contenues sur le serveur fédéral.

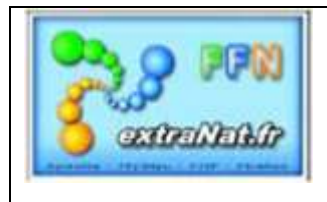

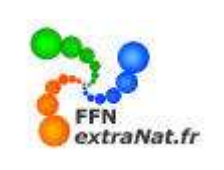

# 1.1. Mise à jour du logiciel extraNat Pocket

Menu 'Opérations de synchronisation, onglet 'Synchronisation',

Cette synchronisation vous permettra de disposer de la toute dernière version du logiciel extraNat Pocket en intégrant les dernières mises à jour majeures ou mineures du logiciel.

Lorsqu'une mise à jour est disponible, l'écran d'information ci-dessous apparaît vous laissant le choix (1) d'accepter ou de repousser la mise à jour. Vous avez la possibilité de consulter la liste des évolutions avant de prendre votre décision (2).

| nchronisations   |                                                          | a.c.          |
|------------------|----------------------------------------------------------|---------------|
|                  |                                                          | <u>⊘</u> 1280 |
|                  | Vous utiliser actuellement la version 0.9.12, une mise à |               |
|                  | Vouler-vous posser à la version 0.9.15 7                 |               |
|                  | 2 Varia litte des avolutions                             |               |
|                  |                                                          |               |
| <b>r</b> Légende |                                                          |               |

*IMPORTANT* : Les mises à jour du logiciel intervenant sur les fichiers principaux, l'application se refermera à l'issue de la mise à jour et un redémarrage de l'application sera nécessaire afin que les modifications soient pises en compte.

| Annonce de la page http://localhost:27117 :                                                                                                    | × |
|----------------------------------------------------------------------------------------------------|---|
| Ca mise à jour prendra plusieurs minutes. Elle se déroulera de la manière suivante : 1)<br>téléchargement de la mise à jour, 2) application de la mise à jour (des fenêtres noires apparaitront,<br>c'est normal). A l'issue de la mise à jour, vous serez automatiquement déconnecté de l'application.<br>Voulez vous continuer ? |   |
| Cliquer sur le bouton pour lancer la mise à jour.                                                                                                    |   |

**NOTE** : Les mises à jour sont cumulables, cela indique que chaque mise à jour reprend les évolutions de la mise à jour précédente, ce qui vous permet si vous avez du retard dans vos mises à jour, de passer de la mise à jour 0.9.12 à la mise à jour 0.9.15 sans avoir à appliquer les mises à jour intermédiaires.

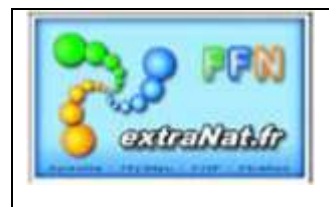

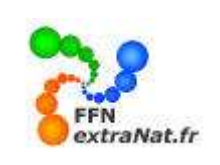

La fin de la mise à jour est indiquée par le retour au menu principal.

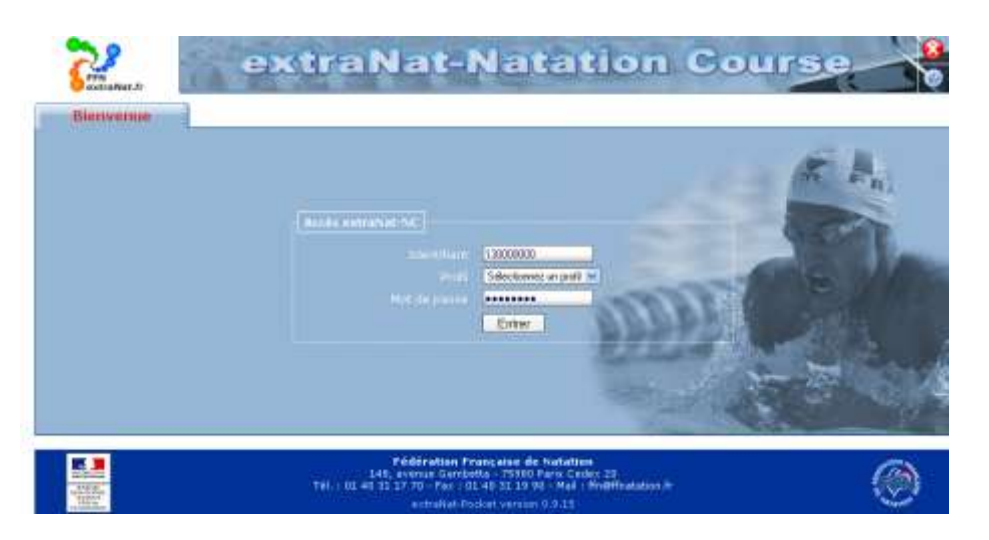

Lorsque vous re-sélectionnez le menu 'Opération de synchronisation' vous pouvez constater l'intégration de la mise à jour, la colonne statut 'Logiciel extraNat – Natation course' affiche l'icône

| Logic | iel extra | aNat - Natation course                                                   |            |
|-------|-----------|--------------------------------------------------------------------------|------------|
|       | Statut    | Version                                                                  | Evolutions |
| _     |           | Vous disposez de la dernière version (1.1.3) d'extraNat Natation Course. |            |
|       |           |                                                                          | $\bigcirc$ |

Dans la colonne 'Evolutions', vous pouvez accéder à la liste des modifications successives de l'application

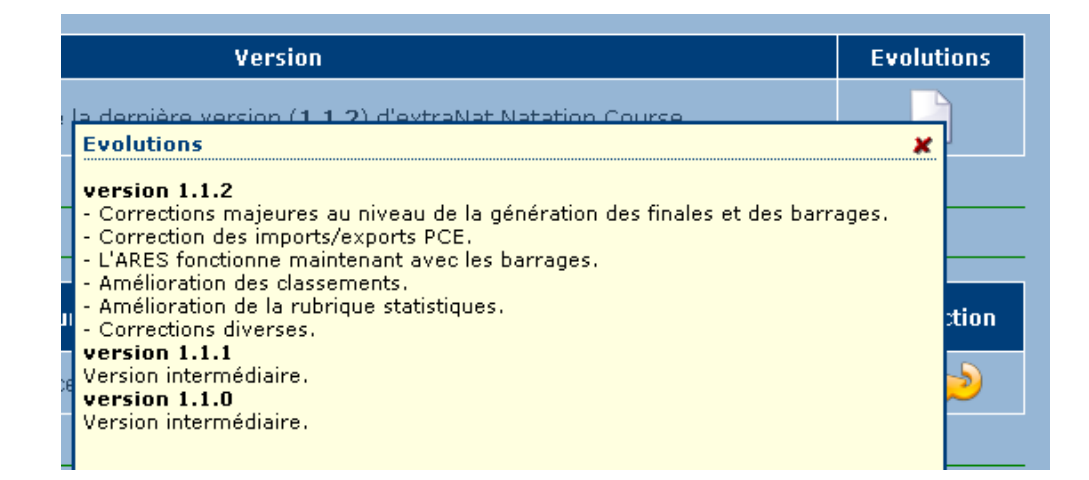

ATTENTION : Les mises à jour <u>majeures</u> du logiciel sont obligatoires et bloquantes si vous ne les réalisez pas. Tant que ces mises à jour n'auront pas été effectuées, vous ne pourrez pas effectuer les autres synchronisations et utiliser le logiciel. Les mises à jour majeures qui impliquent une réinstallation des outils d'environnement de l'application ne pourront pas être intégrées en automatique, dans ce cas la nouvelle version sera mise à disposition par téléchargement sur le site extraNat.

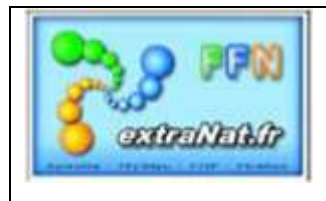

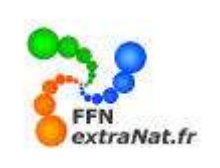

 $\sim$ 

## 1.2. Mises à jour obligatoires

Menu 'Opérations de synchronisation, onglet 'Synchronisation',

Cette synchronisation vous permettra de mettre à jour les différentes tables de référence utilisées par le logiciel.

Pour mettre à jour les tables de référence il suffit de cliquer sur le bouton correspondant dans la colonne 'Action'

| Statut   | Nature de la synchronisation                              | Votre dernière<br>mise à jour | Action |
|----------|-----------------------------------------------------------|-------------------------------|--------|
| <u> </u> | Tables de références du logiciel extraNat-Natation Course |                               |        |

Lorsque l'opération de synchronisation est terminée, la colonne statut affiche l'icône

**ATTENTION** : Tant que les mises à jour obligatoires n'auront pas été effectuées, vous disposerez du menu réduit de l'application et vous ne pourrez pas gérer vos compétitions.

### 1.3. Mises à jour conseillées (données administratives)

Menu 'Opérations de synchronisation, onglet 'Synchronisation',

*Cette synchronisation vous permettra de synchroniser les données 'licences', ' structures FFN' et 'Records'.* 

Pour mettre à jour ces données, il suffit de cliquer sur le bouton correspondant dans la colonne 'Action'

| Statut | Noture de la synchronisation                | d'éléments | Votre dernière<br>mise à jour | Action  |
|--------|---------------------------------------------|------------|-------------------------------|---------|
| A      | Liste des licenciés à la ##fx de la saison. | 0          |                               | $\odot$ |
| 1      | Liste des structures affiliers à la FFN     | 1          |                               | 3       |
| 1      | Liste des records institutionnels           | 0          |                               | 0       |

Lorsque l'opération de synchronisation est terminée, la colonne statut affiche l'icône

| Statut | Nature de la synchronisation             | Nombre<br>d'éléments | Votre dernière<br>mise à jour | Action |
|--------|------------------------------------------|----------------------|-------------------------------|--------|
| *      | Liste des licenses à la PPN de la saison | 285662               | Le 08/09/2009 a 10145         |        |
| 4      | Liste des structures affilides à la FFN  | 1652                 | Le 08/09/2009 à 10h45         |        |
| 1      | Liste des records institutionnels.       | 7130                 | Le 09/09/2009 à 10h45         |        |

Après cette synchronisation vous disposez sur votre clé de l'intégralité des licences FFN (285 662 au 8 septembre 2009), de ses structures (1 652 structures, clubs, comités, etc.) et des records institutionnels (7130 records)

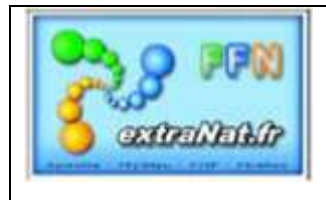

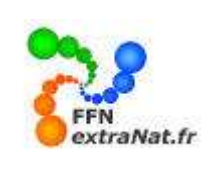

### 1.4. Mises à jour facultatives (données sportives)

Menu 'Opérations de synchronisation, onglet 'Synchronisation',

*Cette synchronisation vous permettra de synchroniser les données sportives (performances) des adhérents de votre structure.* 

Pour mettre à jour vos données sportives, il suffira de cliquer sur le bouton correspondant dans la colonne 'Action', cette manipulation aura pour objet de rapatrier du serveur FFN, les performances disponibles de vos nageurs.

| Mises | s à jour f           | acultatives <sup>3</sup>                |                           |                               |        |
|-------|----------------------|-----------------------------------------|---------------------------|-------------------------------|--------|
|       | Statut               | Nature de la synchronisation            | Nombre de<br>performances | Votre dernière<br>mise à jour | Action |
|       | <ul> <li></li> </ul> | Liste des performances de mes licenciés | 0                         |                               |        |

En attente de réalisation, la fonction de récupération des données 'performances' sera activée très prochainement.

Lorsque toutes les synchronisations sont terminées, vous obtenez l'écran ci-dessous.

| HEI EIGFAN                                                   | at - Natation course                                                                                                    |                                                                    |                                                                                                    | v.                                                                 | 20        |
|--------------------------------------------------------------|----------------------------------------------------------------------------------------------------|--------------------------------------------------------------------|----------------------------------------------------------------------------------------------------|--------------------------------------------------------------------|-----------|
| Statut                                                       | Versio                                                                                                    | ń                                                                  |                                                                                                    | - b                                                                | colutions |
|                                                              | Vous disposes de la demiére sersion (1                                                                                                    | (1.2) d'intranación                                                | tation Charles                                                                                                    |                                                                    |           |
| s á jour ol                                                  | ligatoires <sup>1</sup>                                                                                                    |                                                                    |                                                                                                    |                                                                    |           |
| Statut                                                       | Nature de la synchronisation                                                                                                    | 1                                                                  | Votre d<br>mise                                                                                                    | ersière<br>à jour                                                  | Action    |
| 1                                                            | Tables de Hédenexes du logiciel extraNat-Na                                                                                                    | tabon Course                                                       | La 08/99/20                                                                                                    | 889 ± 10055                                                        |           |
| a jour ce                                                    | nscilices <sup>2</sup>                                                                                                    | Number                                                             | Vatre de                                                                                                    | n.0.0                                                              |           |
| s à jour ce<br>Statut                                        | riscille cs <sup>2</sup><br>Nature de la synchronisation<br>Listo des Renous a la FFR da la salon                                                                                                    | Nombre<br>d'éléments<br>285662                                     | Votre de<br>mise à<br>La OR/DO/DOC                                                                                 | mitre<br>Jaur<br>9 3 10%48                                         | Action    |
| s à jour co<br>Statut<br>V                                   | FISCILIÉES <sup>2</sup><br>Noture de la synchronisation<br>Liste des lexeous a la FPN de la salaon<br>Liste des atructures affiliées à la FPN<br>Liste des records estitutionnes                                                             | Nombre<br>d'éléments<br>285662<br>1652<br>7330                     | Votre do<br>mise à<br>La cerreroto<br>La cerreroto<br>La cerreroto                                                 | mikre<br>Jour<br>10 a 10:46<br>10 a 10:46<br>14 a 10:45            | Action    |
| s a jour co<br>Statut<br>V<br>S<br>a jour fa                 | Fiscillées <sup>2</sup><br>Nature de la synchronisation<br>Liste des lavours à la FFN de la saloon<br>Liste des structures affilités à la FFN<br>Liste des records estitutionnem                                                             | Nombre<br>d'éléments<br>285662<br>1652<br>7330                     | Valse de<br>mise à<br>La celonotor<br>La celonotor<br>La celonotor                                                 | mikre<br>jour<br>63 z 10546<br>65 z 10548<br>65 z 10545            | Action    |
| s à jour co<br>Statet<br>Statet<br>State<br>Statet<br>Statet | riscillées <sup>2</sup><br>Noture de la synchronisation<br>Liste des structures affilites à la FFI<br>Liste des structures affilites à la FFI<br>Liste des records notificionnem<br>cultantives <sup>3</sup><br>Nature de la synchronisation | Nombre<br>d'éléments<br>285662<br>1652<br>7330<br>Nombre<br>geform | Votre de<br>mise à<br>La celtoptic<br>La celtoptic<br>La celtoptic<br>La celtoptic<br>La celtoptic<br>La celtoptic | nitère<br>jour<br>S 3 10%46<br>S 3 10%45<br>S 3 10%45<br>se 4 jour | Action    |